# **Speedbooks**

## Databasekoppeling met MS SQL Server

Voor een databasekoppeling van Speedbooks waarbij een connectie moet worden gemaakt met MS SQL Server zijn de volgende instellingen op de server noodzakelijk.

| Sql Server Configuration Manager                             | And in case of the local division of the local division of the loc |          |
|--------------------------------------------------------------|----------------------------------------------------------------------------------------------------|----------|
| Bestand Actie Beeld Help                                     |                                                                                                    |          |
| 😤 SQL Server Configuration Manager (Local)                   | Protocol Name                                                                                                    | Status   |
| SQL Server Services SQL Server Network Configuration (32bit) | Shared Memory                                                                                                    | Enabled  |
| E Protocols for MSSQLSERVER                                  |                                                                                                    | Enabled  |
| SQL Native Client 10.0 Configuration (32bit)                 |                                                                                                    | Enabled  |
| J SQL Server Network Configuration                           | A VIA                                                                                                    | Disabled |
| SQL Native Client 10.0 Configuration                         |                                                                                                    |          |

Om een verbinding te maken met de database wordt gebruik gemaakt via TCP/IP. Dit moet dan ook ingeschakeld zijn voor de betreffende SQL Server.

Binnen MS SQL Server dient een login aanwezig te zijn waarmee de gebruiker rechten krijgt op de voor hem betreffende databases. Dit kunt regelen door middel van Windows Authentication of SQL Server Authentication.

#### Windows Authentication

Bij windows authentication kan de gebruiker verbinding maken met de database zonder dat hij hiervoor opnieuw een gebruikersnaam en wachtwoord op hoeft te geven. Hiervoor dient de gebruiker, of een groep waarvan de gebruiker lid is rechten te krijgen op de gewenste database.

Voor het instellen van deze rechten gaat u als volgt te werk.

Start SQL Server Management Studio en maak een verbinding met de gewenste database-server.

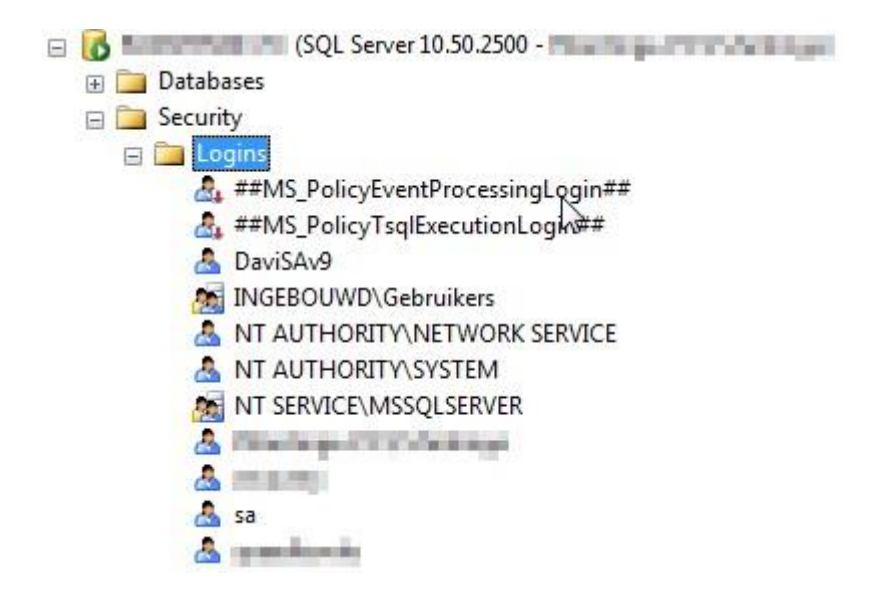

Ga naar logins. Hier staan alle gebruikers die verbinding mogen maken met de server.

Kies met de rechter muisknop voor New Login, of kies voor eigenschappen bij een bestaande login.

| Select a page                                        | C Seriet - 🖪 Hele                                                                          |                    |          |    |                 |
|------------------------------------------------------|--------------------------------------------------------------------------------------------|--------------------|----------|----|-----------------|
| General                                              |                                                                                            |                    |          |    |                 |
| Server Holes<br>User Mapping<br>Securables<br>Status | Login <u>n</u> ame:<br><u>W</u> indows authentication<br><u>S</u> QL Server authentication |                    |          |    | S <u>e</u> arch |
|                                                      | Password:                                                                                  |                    |          |    |                 |
|                                                      | Confirm password:                                                                          |                    |          |    |                 |
|                                                      | Specify old password                                                                       |                    |          |    |                 |
|                                                      | <u>O</u> ld password:                                                                      |                    |          |    |                 |
|                                                      | Enforce password policy                                                                    |                    |          |    |                 |
|                                                      | ☑ Enforce password expiration                                                              |                    |          |    |                 |
|                                                      | User must change passw                                                                     | rord at next login |          |    |                 |
|                                                      | Mapped to certificate                                                                      | ļ                  |          | ×  |                 |
|                                                      | Mapped to asymmetric key                                                                   |                    |          | ×  |                 |
| Connection                                           | Map to Credential                                                                          |                    |          | ×. | Add             |
| Contract Inc.                                        | Mapped Credentials                                                                         | Credential         | Provider |    |                 |
| Concerning (Concerning)                              |                                                                                            |                    |          |    |                 |
| View connection properties                           |                                                                                            |                    |          |    |                 |
| Progress                                             |                                                                                            |                    |          |    | Remo <u>v</u> e |
| all Deads                                            | Default <u>d</u> atabase:                                                                  | master             |          | •  |                 |
| Ready                                                |                                                                                            |                    |          |    |                 |

#### Klik op Search...

| Dit objecttype selecteren.  |                                |                   |
|-----------------------------|--------------------------------|-------------------|
| Gebruiker of Ingebouwde be  | veiligings-principal           | Objecttypen       |
| Dp de <u>z</u> e locatie:   |                                |                   |
| PZANTINGE-PC                |                                | Locaties          |
| Geef de namen van de object | ten op ( <u>voorbeelden</u> ): |                   |
|                             |                                | Namen controleren |
|                             |                                | [                 |

Vul hier de windows login naam in en kies eventueel voor geavanceerd voor het zoeken van de gebruikersnaam.

Wanneer u de gewenste groep of gebruiker heeft gevonden kunt u kiezen voor Ok.

| And the second second se |                                                                                                    | ✓ I Help                                                                                                    |                          |                |  |
|----------------------------------------------------------------------------------------------------|----------------------------------------------------------------------------------------------------|----------------------------------------------------------------------------------------------------|--------------------------|----------------|--|
| 🚰 General                                                                                                    |                                                                                                    | 63 · · · ·                                                                                                    |                          |                |  |
| P User Mapping                                                                                                    | Users mapped to this login:                                                                                    |                                                                                                    |                          |                |  |
| Securables                                                                                                    | Мар                                                                                                    | Database                                                                                                    | User                     | Default Schema |  |
| 🚰 Status                                                                                                    |                                                                                                    | ADM_201206201146                                                                                                    |                          |                |  |
|                                                                                                    |                                                                                                    | ADM_201208211104                                                                                                    |                          |                |  |
|                                                                                                    |                                                                                                    | ADM_201208211550                                                                                                    |                          |                |  |
|                                                                                                    |                                                                                                    | ADM_201208221437                                                                                                    |                          |                |  |
|                                                                                                    |                                                                                                    | ADM_201208221441                                                                                                    |                          |                |  |
|                                                                                                    | V                                                                                                    | BusinessCatalog                                                                                                    | 1                        |                |  |
|                                                                                                    |                                                                                                    | ExactGlobeTest                                                                                                    |                          |                |  |
|                                                                                                    |                                                                                                    | master                                                                                                    |                          |                |  |
|                                                                                                    |                                                                                                    | model                                                                                                    |                          |                |  |
|                                                                                                    |                                                                                                    | msdb                                                                                                    |                          |                |  |
|                                                                                                    | 🔲 Guest                                                                                                    | account enabled for: Busin                                                                                                    | essCatalog               |                |  |
| Connection                                                                                                    | Database                                                                                                    | account enabled for: Busine<br>role membership for: Busine                                                                                                    | essCatalog<br>sssCatalog |                |  |
| Connection                                                                                                    | Database                                                                                                    | account enabled for: Busine<br>role membership for: Busine<br>ccessadmin<br>ackupoperator                                                                                                    | essCatalog<br>essCatalog |                |  |
| Connection                                                                                                    | Database<br>db_ac<br>db_bc                                                                                     | account enabled for: Busine<br>e role membership for: Busine<br>ccessadmin<br>ackupoperator<br>atareader                                                                                          | essCatalog               |                |  |
| Connection                                                                                                    | Database                                                                                                    | t account enabled for: Busine<br>e role membership for: Busine<br>ccessadmin<br>ackupoperator<br>atareader<br>atareader<br>atareader                                                              | essCatalog<br>essCatalog |                |  |
| Connection                                                                                                    | Guest<br>Database<br>db_a<br>db_b<br>db_b<br>db_d<br>db_d<br>db_d                                              | t account enabled for: Busine<br>e role membership for: Busine<br>ccessadmin<br>ackupoperator<br>atareader<br>atawriter<br>dladmin<br>envdatareader                                               | essCatalog               |                |  |
| Connection                                                                                                    | Guest<br>Database<br>db_a<br>db_b<br>db_d<br>db_d<br>db_d<br>db_d<br>db_d<br>db_d                              | account enabled for: Busine<br>e role membership for: Busine<br>ccessadmin<br>ackupoperator<br>atareader<br>atawriter<br>dladmin<br>enydatareader<br>enydatawriter                                | essCatalog               |                |  |
| Connection                                                                                                    | Guest<br>Database<br>db_ai<br>db_bi<br>db_da<br>db_da<br>db_da<br>db_da<br>db_da                               | account enabled for: Busine<br>e role membership for: Busine<br>ccessadmin<br>ackupoperator<br>atareader<br>atawriter<br>dladmin<br>enydatareader<br>enydatawriter<br>wner                        | essCatalog               |                |  |
| Connection                                                                                                    | Guest<br>Database<br>db_a<br>db_b<br>db_d<br>db_d<br>db_d<br>db_d<br>db_d<br>db_d                              | t account enabled for: Busine<br>e role membership for: Busine<br>ccessadmin<br>ackupoperator<br>atareader<br>atawriter<br>dladmin<br>enydatareader<br>enydatawriter<br>wner<br>ecurityadmin      | essCatalog               | N              |  |
| Connection                                                                                                    | Guest<br>Database<br>db_ai<br>db_bi<br>db_di<br>db_di<br>db_di<br>db_di<br>db_di<br>db_oi<br>db_se<br>V public | t account enabled for: Busine<br>e role membership for: Busine<br>ccessadmin<br>ackupoperator<br>atareader<br>atawriter<br>dladmin<br>enydatareader<br>enydatawriter<br>wner<br>ecurityadmin<br>c | essCatalog               |                |  |

#### Kiest u daarna voor User Mapping

Selecteer alle databases waar de gebruiker toegang toe moet hebben. Geef tevens voor elke database minimaal de rechten db\_datareader.

Kies daarna voor Securables

| 📑 Login - New                                                   |                                                     |         |       |             |        |
|-----------------------------------------------------------------|-----------------------------------------------------|---------|-------|-------------|--------|
| Select a page                                                   | 🛒 Script 🔻 🛐 Hel                                    | þ       |       |             |        |
| General<br>Server Roles<br>User Mapping<br>Securables<br>Status | Login <u>n</u> ame:<br>S <u>e</u> curables:<br>Name |         |       |             | Search |
|                                                                 |                                                     |         |       |             |        |
| Connection                                                      | Femissions:                                         |         |       |             |        |
| A CONTRACTOR OF CONTRACTOR                                      | Deministra                                          | Caratan | Ct    | White Count | Deer   |
| 말 <u>View connection properties</u>                             | remission                                           | Grantor | Grant | with Grant  | Deny   |
| Progress                                                        |                                                     |         |       |             |        |
| Ready                                                           |                                                     |         |       |             |        |
|                                                                 |                                                     |         |       | ОК          | Cancel |

Klik op Search...

| 🔥 Add Objects                    |             |
|----------------------------------|-------------|
| What objects do you wish to add? |             |
| Specific objects                 |             |
| All objects of the types         |             |
| The server line manual sectors.  |             |
|                                  |             |
| ОК                               | Cancel Help |
|                                  | 12          |

Selecteer "The server ..." en klik op OK

| Login - New                                                                                                    |                         | The second second second second second second second second second second second second second second second se |         | - Aller    |        | ж  |
|----------------------------------------------------------------------------------------------------|-------------------------|----------------------------------------------------------------------------------------------------|---------|------------|--------|----|
| Select a page                                                                                                    | 🛒 Script 🔻 📑 Help       |                                                                                                    |         |            |        |    |
| 🚰 General 🧖 Server Boles                                                                                                    |                         |                                                                                                    |         |            |        |    |
| Server Holes                                                                                                    | Login name:             |                                                                                                    |         |            |        |    |
| Securables                                                                                                    | Securables:             |                                                                                                    |         |            | Search |    |
|                                                                                                    | Name                    |                                                                                                    |         |            | Туре   |    |
|                                                                                                    |                         |                                                                                                    |         |            | Server | 1  |
|                                                                                                    |                         |                                                                                                    |         |            |        |    |
| Connection                                                                                                    | Permissions for PZANTIN | IGE-PC:                                                                                                    |         |            |        |    |
| internet in the second second s                                                                                                    | Explicit                |                                                                                                    |         |            |        |    |
| Contract and all                                                                                                    | Permission              | Grantor                                                                                                    | Grant   | With Grant | Deny   |    |
| the state of the state of the s | External access ass     | Manager Children                                                                                                |         |            |        |    |
|                                                                                                    | Shutdown                | Manager Parks                                                                                                   | <b></b> |            |        |    |
| View connection properties                                                                                                    | Unsafe assembly         | Carry Children                                                                                                  |         |            |        |    |
|                                                                                                    | View any database       | Alexand Chile.                                                                                                  |         |            |        |    |
| Progress                                                                                                    | View any definition     | Contract College                                                                                                |         |            |        | -  |
| Ready                                                                                                    | View server state       | Manager C. Cole-                                                                                                |         |            |        |    |
| "q <sub>4,0</sub> o"                                                                                                    |                         |                                                                                                    |         |            | Þ      | Ľ. |
|                                                                                                    |                         |                                                                                                    |         | ОК         | Cancel |    |

Zet daarna een vinkje bij "Grant" achter "View any definition" Wanner u klikt op OK worden de rechten aan de gebruiker toegewezen.

## SQL Server Authentication

Mocht er geen connectie gemaakt kunnen worden door middel van Windows Authentication, of mocht het om andere redenen gewenst zijn een SQL Server gebruiker aan te maken, dan kunt u grotendeels dezelfde stappen volgen als eerder beschreven. Het verschil met Windows Authentication is dat u dan keis voor SQL Server authentication.

| Select a page                                        | <b>.</b>                                                                                                    |                               |          |        |
|------------------------------------------------------|----------------------------------------------------------------------------------------------------|-------------------------------|----------|--------|
| 🚰 General                                            | Script 🔻 🚺 Help                                                                                                    |                               |          |        |
| Server Roles<br>User Mapping<br>Securables<br>Status | Login name:<br>Windows authentication<br>SQL Server authentication<br>Password:<br>Confirm password:<br>Specify old password<br>Old password:<br>Fnforce password policy<br>Enforce password expira<br>User must change passw<br>Mapped to certificate<br>Mapped to asymmetric key | tion                          |          | Search |
| Connection                                           | Map to Credential                                                                                                    |                               |          | * Add  |
| View connection properties                           | Mapped Credentials                                                                                                    | Credential                    | Provider |        |
| Progress                                             |                                                                                                    |                               |          | Remove |
| Ready                                                | Default database:<br>Default language:                                                                                                    | master<br><default></default> |          | •      |

U kiest dan zelf een Login name, en selecteerd SQL Server authentication. Tevens geeft u een wachtwoord op. Verder vinkt u "Enforce password expiration" uit om te voorkomen dat het wachtwoord om de x aantal dagen/weken gewijzigd dient te worden. Dit is namelijk niet mogelijk vanuit Speedbooks.

Voor het instellen van de rechten kunt u nu dezelfde stappen volgen als bij Windows authentication.

## Firewall

**LET OP:** Als u gebruikt maakt van een Firewall dienen inkomende TCP-verbindinge op poort 1433 te worden toegestaan. Stel dit dus eventueel in in uw Firewall. Raadpleeg hiervoor de handleiding van uw Firewall.

## Donwloads

Microsoft SQL Management Studio Express http://www.microsoft.com/en-us/download/details.aspx?id=7593